## Test 5.7

- Deschideți fișierul *raspuns.doc* aflat în Discheta Candidatului. Introduceți numele dumneavostra si răspundeți la cele 4 întrebări. Salvați si apoi închideți documentul [4 Puncte]
- 2. Deschideți baza de date *Scoala.mdb* din Discheta Candidatului. [1 Punct]

3. Creați un nou tabel cu următoarele câmpuri si cu proprietățile prezentate mai jos: [1 Punct]

| Nume Câmp  | Tip date | Mărime câmp sau format |
|------------|----------|------------------------|
| ID Clasa   | Număr    | Intreg lung            |
| Nume Clasa | Text     | 20                     |
| Profil     | Text     | 10                     |

4. Setați câmpul *ID Clasa* ca și cheie primară.

5. Salvați tabela cu numele Clase

6. Adăugați înregistrările de mai jos în tabela *Clase*. Salvați si închideți tabela *Clase* 

[1 Punct]

[1 Punct]

[1 Punct]

| ID Clasa | Nume Clasa     | Profil       |
|----------|----------------|--------------|
| 1        | Clasa a X a E  | Informatica  |
| 2        | Clasa a XI a A | Mate- Fizica |

7. Deschideți tabela *Elevi* si adăugați câmpul de mai jos.

[1 Punct]

| Nume Câmp | Tip date | Mărime câmp sau format |
|-----------|----------|------------------------|
| Materii   | Text     | 15                     |

8. Setați câmpului *Nume* astfel încât sa fie indexat cu duplicat (Sa accepte dubluri). Salvați si închideți tabela. [1 Punct]

9. Realizați o regula de validare asupra câmpului *Salariu* din tabela *Profesori* astfel încât sa nu accepte un salariu mai mic de **19000** [1 Punct]

10. Introduceți următorul text de validare: *Introdu un salariu mai mare de 19000*, care sa fie afișat pe ecran in cazul in care se introduce un număr mai mic de **19000.** Salvați si închideți tabela

## [1 Punct]

11. Utilizând câmpurile *ID Elev* din tabelele *Parinti* si *Elevi*, creați o relație de tip unul la mai mulți între cele 2 tabele. Aplicați restricția de integritate referentială relație create. [1 Punct]

12. Ștergeți relația dintre tabelele *Elevi* și *Profesori*. Salvați și închideți fereastra de relații.

## [1 Punct]

| 13. Deschideți tabela Elevi si înlocuiți toate persoanele care au numele Davis cu David .Salva                             | ļți si         |  |  |  |
|----------------------------------------------------------------------------------------------------|----------------|--|--|--|
| închideți tabela.                                                                                                    | [1 Punct]      |  |  |  |
| 14. Deschideți interogarea Alegere profesori . Modificați interogarea astfel încât sa arate numai Profesori                |                |  |  |  |
| care au ID Profesor mai mic ca 3. Salvați si închideți interogarea                                                         | [1 Punct]      |  |  |  |
| 15. Creați o interogare utilizând câmpurile <i>Id Elevi, Nume,</i> din tabela <i>Elevi</i> si <i>ID Profesor, Nume</i> din |                |  |  |  |
| tabela Profesori. Salvați interogarea cu numele Elevi si Profesori                                                         | [1 Punct]      |  |  |  |
| 16. Deschideți interogarea Salariu si modificați-o astfel încât interogarea sa afișeze toate pers                          | soanele care   |  |  |  |
| au numele King si salariul <35000. Salvați si închideți interogarea                                                        | [1 Punct]      |  |  |  |
| 17. Creați un formular asupra tabelei Fosti elevi utilizând toate câmpurile (Acceptați setările                            | implicite).    |  |  |  |
| Salvați formularul cu numele Formular elevi.                                                                               | [1 Punct]      |  |  |  |
| 18. In antetul formularului introduceți textul "Colegiul Național Al. Lahovari"                                            | [1 Punct]      |  |  |  |
| 19. Colorați textul introdus cu un font de culoare roșu. Salvați și închideți formularul.                                  |                |  |  |  |
|                                                                                                    | [1 Punct]      |  |  |  |
| 20. Creați un raport asupra tabelei <i>Elevi</i> . Grupați datele din raport după câmpul <i>Nume</i> . Salvaț              | ți raportul cu |  |  |  |
| numele de Raport Elevi.                                                                                                    | [1 Punct]      |  |  |  |
| 21. Colorați textul din antetul raportului Raport Elevi cu roșu si modificați dimensiunea caracterelor                     |                |  |  |  |
| la 24 pct.                                                                                                    | [1 Punct]      |  |  |  |
| 22. Măriți dimensiunea casetei de text astfel încât sa se vizualizeze textul in întregime.                                 | [1 Punct]      |  |  |  |
| 23. Mutați câmpul care introduce numerotarea paginilor in raport in partea dreapta a antetului.                            | [1 Punct]      |  |  |  |
| 24. Colorați câmpul care introduce data in subsolul raportului cu verde astfel încât la vizualizarea                       |                |  |  |  |
| raportului data sa fie colorata cu verde                                                                                   | [1 Punct]      |  |  |  |
| 25. Colorați atributele din raport cu roșu .                                                                               | [1 Punct]      |  |  |  |
| 26. Schimbați orientarea raportului în tip vedere (landscape). Salvați si închideți raportul.                              | [1 Punct]      |  |  |  |
| 27. Ștergeți raportul cu numele Personal                                                                                   | [1 Punct]      |  |  |  |
| 28. Redenumiți raportul <i>Detalii profesori</i> cu numele <b>Profesori buni</b> .                                         | [1 Punct]      |  |  |  |
| 29. Deschideți tabela <i>Elevi</i> si printați toate înregistrările la o imprimantă disponibilă sau impr                   | imați în       |  |  |  |
| fișier în Discheta Candidatului. (Folosiți numele <i>printelevi.prn</i> dacă printați în fișier). Salvați toate            |                |  |  |  |
| tabelele deschise si închideți aplicația pentru baze de date.                                                              | [1 Punct]      |  |  |  |